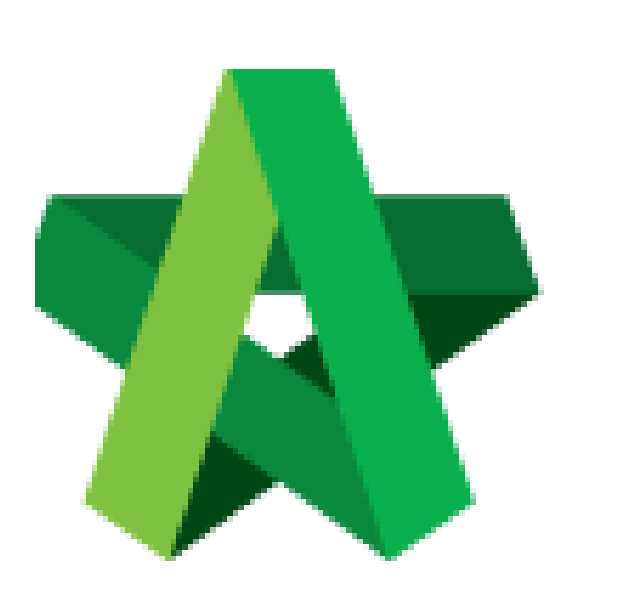

Publish/Unpublish Questionnaire Powered by:

## *<b>ЮРск*

## GLOBAL PCK SOLUTIONS SDN BHD (973124-T)

3-2 Jalan SU 1E, Persiaran Sering Ukay 1 Sering Ukay, 68000 Ampang, Selangor, Malaysia Tel :+603-41623698 Fax :+603-41622698 Email: info@pck.com.my Website: www.BuildSpace.my

(BuildSpace Version 3.5) Last updated: 15/11/2021

## Publish/Unpublish Questionnaire

1. Login to BuildSpace

| Email               |
|---------------------|
| sky@buildspace.my   |
| Enter your password |
| •••••               |

2. Click "Consultant Management" and click "Development Plan Masterlist"

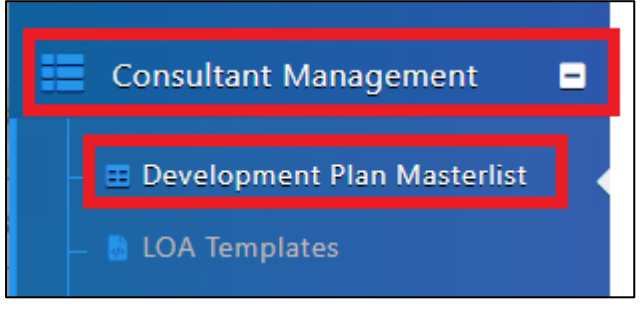

- 3. Click at the Development title
- 4. Click "Calling RFP"

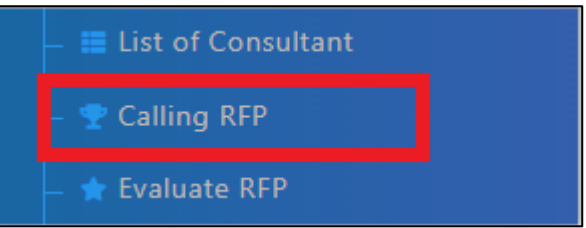

5. Click under "Questionnaires" (Individual users will have their own form)

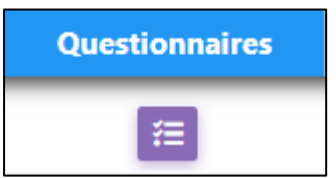

- 6. Click "New Questionnaire" to input specific Questionnaire for individual Consultant (*Proceed to 6 if user would like to input Questionnaire. If NOT, Skip to Number 12*"
- 7. Key in the question
- 8. Select the Type of Questionnaire
- 9. Select Mandatory (Yes/No)
- 10. Tick "With Attachment" if Consultant is required to upload attachment
- 11. Click "Save"

| New  | Que    | stionr | naire |   |   |  |   |     |         |      |    |     |  |   |           |
|------|--------|--------|-------|---|---|--|---|-----|---------|------|----|-----|--|---|-----------|
| Que  | stion  | *:     |       |   |   |  |   |     |         |      |    |     |  |   |           |
| B    |        |        | U     |   | Θ |  | A |     | ***     | ∷≣   | ≡∙ | Tl▼ |  |   |           |
| Qu   | estic  | n      |       |   |   |  |   |     |         |      |    |     |  |   |           |
| Туре | *      |        |       |   |   |  |   | N   | landato | v *: |    |     |  |   |           |
| Тех  | t      |        |       |   |   |  | ~ | - [ | Yes     |      |    |     |  | ~ |           |
| _ v  | /ith / | Attacl | hmen  | t |   |  |   |     |         |      |    |     |  |   |           |
|      |        |        |       |   |   |  |   |     |         |      |    |     |  |   |           |
|      |        |        |       |   |   |  |   |     |         |      |    |     |  |   | Back Back |

- 12. Click "General Questionnaire" to include/exclude general questionnaire questions
- 13. Click "Replies" to view replies from Consultant

| ARCHI |                              | General Questionnaires | Papilos |
|-------|------------------------------|------------------------|---------|
| ANCHI | TECTORE WORKS Questionnalies | General Questionnalles | Replies |
|       |                              |                        |         |

When publish, tenderer will be able to view. When unpublish, tenderer will not be able to view